## 操作面板

# 按键操作使用说明书

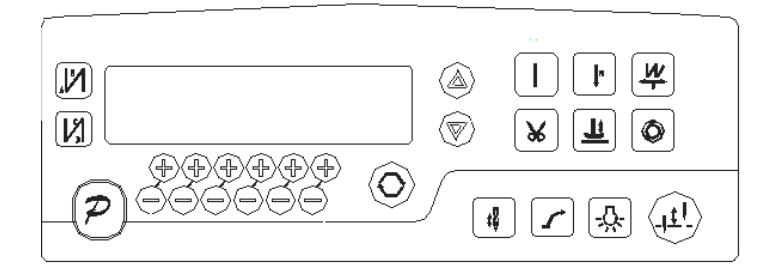

第1页共16页

#### 1. 操作面板概述

操作面板 (如图 1-1 所示),正面分为两大区域:液晶显示区域及按键操作区。

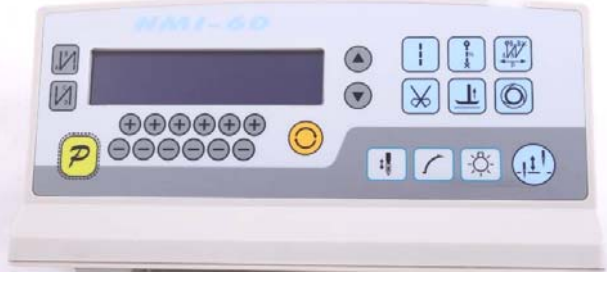

图 1-1

在整个操作面板正面的左边偏上位置,为液晶显示区域,用于显示当前系统状态,包括缝纫模式、各种参数、前/后固缝设置,以及抬压脚、停针位、剪线、慢速起缝等液晶字符。系统上电后操作面板将自动进行一次自检,这时液晶显示区内的所有图标会闪亮一次,而后只显示系统的当前设置,其他没有选择的功能其所代表的图标将不被点亮。如图 1-2 所示,图中是所有液晶字段均被点亮的状态。

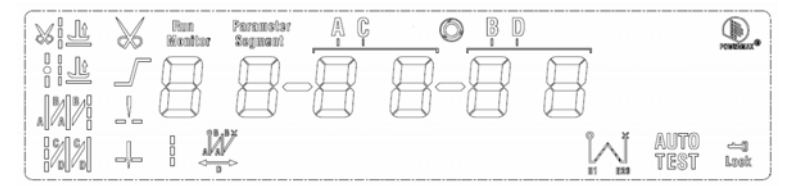

图 1-2

操作面板每个按键的说明详见表 1。

表1:操作面板按键说明

| 序号 | 外观 | 描述                                         |  |  |  |  |  |  |  |
|----|----|--------------------------------------------|--|--|--|--|--|--|--|
| 1  | B  | 功能键: 主要起确定操作和确认参数设置的作用, 还可以与其它按键组合进入更高一级的  |  |  |  |  |  |  |  |
| 1  | P  | 参数设置;                                      |  |  |  |  |  |  |  |
|    |    | 前加固缝(起始倒针)功能选择键:每有效按动一次,设置将在前单固缝、前双固缝、前    |  |  |  |  |  |  |  |
| 2  |    | 四固缝和无前固缝之间循环选择,选择时液晶屏幕左边会显示出设置的前固缝液晶字符标    |  |  |  |  |  |  |  |
|    |    | 识; 详细见 <b>"</b> 2.1.2前/后加固缝设置 <b>"</b> 说明。 |  |  |  |  |  |  |  |
|    |    | 后加固缝(结束倒针)功能选择键:每有效按动一次,设置将在后单固缝、后双固缝、后    |  |  |  |  |  |  |  |
| 3  | N  | 四固缝和无后固缝之间循环选择,选择时液晶屏幕左边会显示出设置的后加固缝液晶字符    |  |  |  |  |  |  |  |
|    |    | 标识;详细见"2.1.2前/后加固缝设置"说明。                   |  |  |  |  |  |  |  |

第2页共16页

| 序号 | 外观       | 描述                                          |
|----|----------|---------------------------------------------|
| 4  | -        | 自由缝纫模式键:每有效按动一次系统即进入自由缝工作模式状态,功能选择后液晶屏幕     |
| 4  |          | 下方会显示自由缝状态标识,详细见"2.1.1 缝纫模式设置"说明。           |
|    |          | 多段缝模式选择键:每有效按动一次,液晶显示出多段缝的段数设置参数,按 P 键后进入   |
| 5  | N        | 各段数的针数设置,功能选择后液晶屏幕下方会显示多段缝状态标识,详细见"2.1.1 缝  |
|    |          | 纫模式设置"说明中多段缝的设置说明。                          |
| 6  | .Tat     | ₩ 缝键:每有效按动一次,系统即进入 ₩ 缝工作模式状态,功能选择后液晶屏幕下方会显  |
| 0  | 47<br>47 | 示₩缝状态标识, 详细见"2.1.1 缝纫模式设置"说明中₩缝的设置说明。       |
| 7  | 1        | 软启动键:用于选择进入软启动状态,选择软启动功能后液晶屏幕上方会显示软启动状态。    |
| Q  | -        | 抬压脚键:每有效按动一次,设置将在剪线后抬压脚、缝纫终止抬压脚和无自动抬压脚之     |
| 0  | J        | 间循环选择,选择后液晶屏幕上方会显示出当前的状态;详细见"2.1.4 抬压脚设置"。  |
| 0  |          | 剪线键:用于选择或取消自动剪线功能。选择后液晶屏幕上方会显示剪线状态标识,详细     |
| 5  | æ        | 见"2.1.5 剪线设置"。                              |
|    |          | 触发键:用于选择或取消触发方式,该按键只在多段缝工作模式下有效,当选择触发模式     |
| 10 | Ø        | 后,点动脚踏板一次即可完成多段缝中的某一段针数缝制;选择后液晶屏幕上方会显示触     |
|    |          | 发方式标识, 详细见"2.1.6 触发设置"。                     |
| 11 | t        | 停针位键:用于选择缝纫暂停时系统的上/下停针,选择后液晶屏幕上方会显示上停针或下    |
| 11 | •        | 停针的状态标识,详细见"2.1.7停针位设置"。 【注:自动剪线后,系统始终在上针位】 |
| 12 |          | 机头灯键:用于选择点亮或熄灭机头照明灯,选择点亮照明灯后通过操作面板供电的 5V 机  |
| 12 | ý        | 头 LED 灯会亮起。                                 |
| 13 | .11.     | 补针键:有效按下时启动补针功能,松开按键时关闭补针功能。                |
| 14 |          | 临时增速键:按下后可调节临时增加缝纫转速。                       |
| 15 |          | 临时减速键:按下后可调节临时减小缝纫转速。                       |
| 16 | +        | 参数和索引值增加键:按下增加对应位的索引或参数值。                   |
| 17 | -        | 参数和索引值减小键:按下减小对应位的索引或参数值。                   |

## 2. 用户模式定义

### 2.1 操作员模式

在操作员模式中,可以在已设定好技术参数的情况下选择使用各种缝纫模式。作为 预设的缺省设置,系统开机初始化后即进入此模式,在此模式下可进行正常的缝制工作 及模式切换等基本功能的实现,而不能修改任何内部参数及设置。

注: 在执行任何操作的时候, 如果长时间不按按键, 操作面板会自动切换到空闲状态,

第3页共16页

| 前面执行的操作将不会被执行!                                                                                            |
|----------------------------------------------------------------------------------------------------|
| 2.1.1 缝纫模式功能设置:                                                                                           |
| <b>自由缝模式</b> :按下 <mark>↓</mark> 键,在液晶显示区自由缝模式图标 <sup>▮</sup> 会亮,液晶显示<br>○ ○ ○ ○ ,表示已经选择了自由缝模式,踩下踏板即可开始缝纫。 |
| <u>多段缝模式</u> :按 <mark>上</mark> 键,在液晶显示区定长缝模式图标 <sup>121</sup> 会亮,液晶显示                                     |
| り 「 「 」 」 」 」 」 」 」 」 」 」 」 」 」 」 」 」 」                                                                   |
| 要的多段缝模式段数(最高 24 段),然后按P键,进入多段缝每段针数设置界面                                                                    |
| □□□□□□□□□□□□□□□□□□□□□□□□□□□□□□□□□□□□□                                                                     |
| + 和 - 键来选择所需要修改的段数,用第五位和第六位 + 和 - 键来修改针数。                                                                 |
| <u>₩ <b>维模式</b></u> :按 <sup>1</sup> 22键,在液晶显示区定长缝模式图标 →→→→ 会亮,液晶显示                                        |
| ● ● ● ● ● ● ● ● ● ● ● ● ● ● ● ● ● ● ●                                                                     |
| 设置范围: 1-99针;使用第五位和第六位 + 和 - 键选择 B 段的针数,设置范围: 1-99                                                         |
| 针。可用 <b>?</b> 键可切换到 D 段设定画面为 ,使用第五位和第六位 和 键选择 D 段的针数,设置范围: 1-99 针。                                        |
| 2.1.2 前/后加固缝功能设置:                                                                                         |
| 第一步:按下2022 键修改前加固缝设置。                                                                                     |
| 前加固缝有如下四种模式:                                                                                              |
| ◆ 二、二、二、二、二、二、二、二、二、二、二、二、二、二、二、二、二、二、二、                                                                  |
| ▲ / <sub>前单固缝</sub>                                                                                       |
|                                                                                                    |

第4页共16页

- 第二步:使用上述的按键在上述的四个模式中循环选择需要的前固缝模式,停止按键进行确认,即可选中该前加固缝模式。
- 第三步: 然后使用 + 和 键修改对应的参数值 (A、B 的值), 设置范围: 1-99 针。设 置好针数即完成了前加固缝设置。

备注:除按键不同外,后加固缝的设置方法与前加固缝设置方法基本相同。

#### 2.1.3 软 (慢速) 启动功能设置:

按 健后,选择软启动功能,选择后液晶屏幕上显示 ,再按一下可以退出软启动状态,液晶屏幕上熄灭 。

#### 2.1.4 抬压脚功能设置:

按建键即可进入抬压脚设置, 抬压脚有四种设置: 不自动抬压脚、剪线后自动抬压

脚(¾些)、缝纫中停车自动抬压脚(╬些)、剪线后和停车时都自动抬压脚,每按动 🖳 键

一次,设置将在上面四种抬压脚设置间循环切换,停止按键抬压脚设置即告完成。

#### 2.1.5 剪线功能设置:

按动 🐱 键即可进入剪线设置,可以设置为不剪线和剪线两种方式。反复按下 🐱 键,

液晶显示区 🗡 图标被点亮或消隐。设置为剪线模式时该图标点亮,设置为不剪线模式时 该图标消隐。点亮则表示已经选择剪线功能,消隐则表示不选择剪线功能。

#### 2.1.6 触发功能设置

使用 🔍 键:选择/不选择触发方式。选择触发方式后,液晶显示屏显示 <sup>②</sup>,在多段 缝模式下,点动脚踏板一次,系统自动完成当前段的设定针数。再按一下可以退出触发 方式,液晶显示屏 <sup>③</sup> 熄灭。

#### 2.1.7 停针位控制功能设置

按动 <sup>11</sup> 键可对停针位进行设定,可以设置为中间缝纫停止时系统停在上针位或者下

针位。反复按下 建, 在 → (下停针)和 → (上停针)之间切换。选择所需的停针 位,停止按键进行设置确认。

#### 2.1.8 机头灯亮灭选择键

使用 🔆 键:选择点亮或熄灭由操作面板 5V 供电的机头照明灯。

#### 2.1.9 补针功能设置

#### 第5页共16页

使用 建: 当按下时候启动补针功能。补半针、补一针取决于按下的时间; 如果保

持按下,则系统运行连续补针,直至松开补针按键。

#### 2.2 技术员操作模式

在技术员操作模式中,可以根据使用需要,调整或重设各功能模式的相应技术参数, 使系统工作在最好的工况下,进入参数设定的方法如下:

第一步:在操作员模式下,先按下<mark>?</mark>键不放,再呈按键,液晶会显示 PD-0000, 要求键入系统员设置的密码。

第二步:使用后四个 + 键和 - 键输入密码,然后按下 P 键。如果密码正确,即进入技术员模式,否则退回到操作员模式。

第三步:技术员模式下,使用第一个和第二个 + 键和 - 键来改变技术员参数索引。 技术员参数详见表 2。

第四步:使用后四个+键和-键更改参数值。

第五步:在技术员模式下,按下 ? 键,操作面板退回到操作员模式。

| 参数<br>分类 | 参数号<br>高位           | 参数号<br>低位 | 默认值      | 参数范围      | 注释                                      |
|----------|---------------------|-----------|----------|-----------|-----------------------------------------|
| 速度       | 0                   | 0         | 200      | 100 ~800  | 起始缝纫速度                                  |
| 参数       |                     | 1         | 3500     | 200 ~5000 | 自由缝最高速度 (全局最高限速值)                       |
|          |                     | 2         | 3000     | 200 ~5000 | 定长缝最高速度                                 |
|          | 3                   |           | 3000     | 200 ~5000 | 手动倒缝最高限速值                               |
|          |                     | 4         | 200      | 100 ~800  | 补针速度                                    |
|          | <b>5</b> 250 100 ~5 |           | 100 ~500 | 剪线速度      |                                         |
|          |                     | 6         | 0        | 0 / 1     | 慢速启动模式:0:仅剪线后有慢速启动,1:剪线后、<br>中间停止都有慢速启动 |
|          |                     | 7         | 2        | 1~9       | 慢速起缝针数                                  |
|          |                     | 8         | 200      | 100 ~800  | 慢速起缝速度                                  |
|          |                     | 9         | 20       | 1 ~20     | 系统加速灵敏度(对于直驱传动可设置为较大的值;                 |

2: 技术员模式参数表

邓于皮带传动不要设置太大,否则振动、噪声较大。第6页共立。

| 参数   | 参数号 | 参数号 | 默认值  | 参数范围      | 注释                                                                                                    |  |
|------|-----|-----|------|-----------|----------------------------------------------------------------------------------------------------|--|
| 分类   | 高位  | 低位  |      |           |                                                                                                    |  |
|      |     |     |      |           | 此参数不影响电机出力)                                                                                                    |  |
|      |     |     |      |           | 系统减速灵敏度(对于直驱机头可设置为较大的值;                                                                                                    |  |
|      |     | Α   | 20   | 1 ~20     | 对于皮带传动不要设置太大,否则振动、噪声较大。                                                                                                    |  |
|      |     |     |      |           | 此参数不影响电机出力)                                                                                                    |  |
|      |     | 0   | 1800 | 200 ~2200 | 前加固缝速度                                                                                                    |  |
|      |     | 1   | 1800 | 200 ~2200 | 后加固缝速度                                                                                                    |  |
|      |     | 2   | 1800 | 200 ~2200 | 连续回缝 (₩缝) 速度                                                                                                    |  |
| 加固缝  | 1   | 3   | 24   | 0 ~70     | 前加固缝针迹补偿 1                                                                                                    |  |
| 35X) |     | 4   | 20   | 0 ~70     | 前加固缝针迹补偿 2                                                                                                    |  |
|      |     | 5   | 24   | 0 ~70     | 后加固缝针迹补偿 1                                                                                                    |  |
|      |     | 6   | 20   | 0 ~70     | 后加固缝针迹补偿 2                                                                                                    |  |
| 踏板参数 | 3   | 0   | 0    | 0/1/2/3   | 脚踏板控速曲线模式:<br>0:自动线性斜率(根据最高速自动计算)                                                                                                    |  |
| 踏板参数 | 3   | 0   | 0    | 0/1/2/3   | <ol> <li>7. 两段斜率(可自由设定为先缓后快或先快后缓,需</li> <li>配合参数【31】和【32】使用)</li> <li>速度<br/>路板给定</li> <li>2: 幂次曲线(需配合参数【33】使用)</li> <li>速度<br/>踏板给定<br/>踏板给定</li> <li>3: S型曲线(先缓后快,低速操控性好)</li> </ol> |  |

第7页共16页

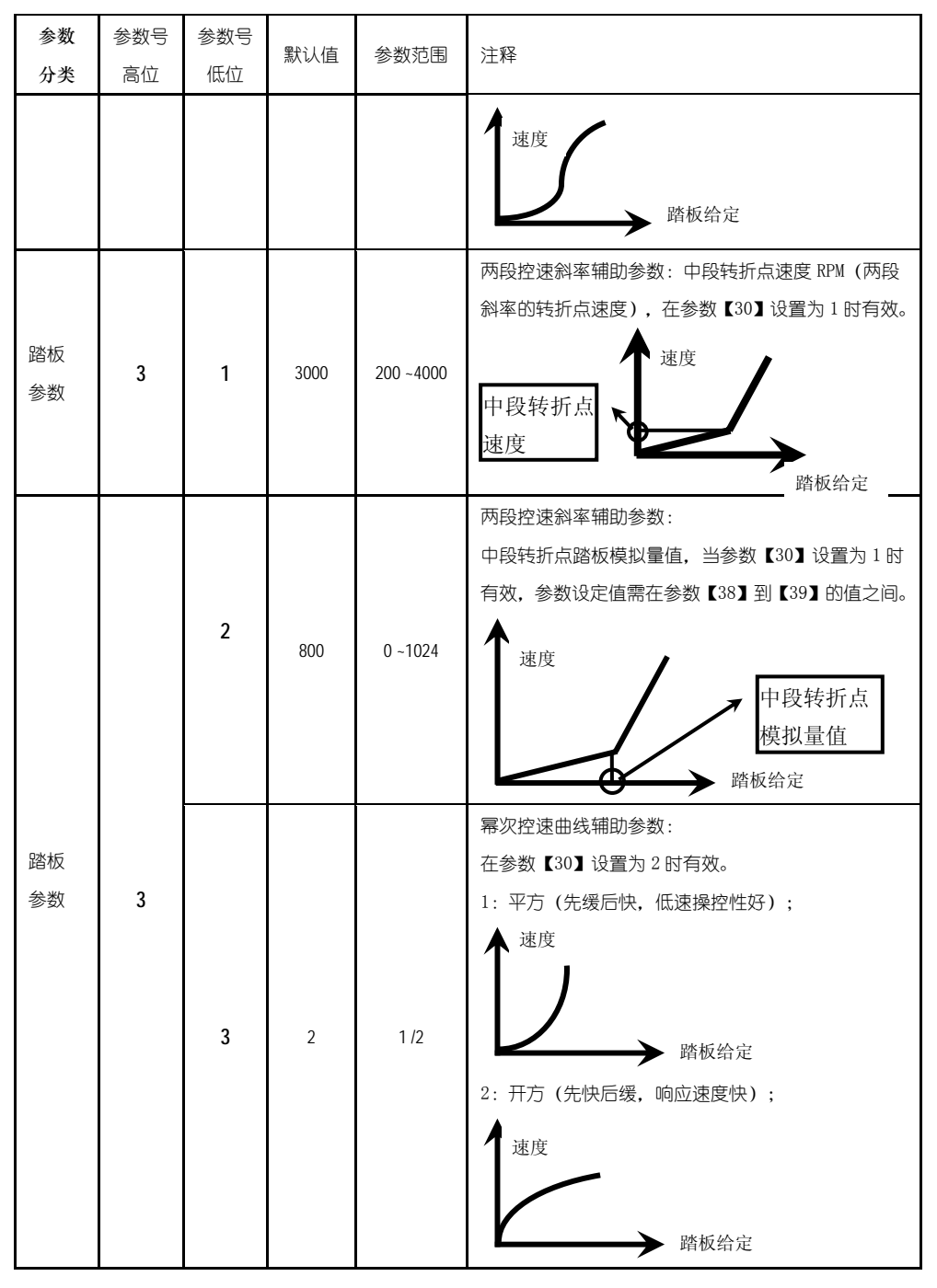

第8页共16页

| 参数<br>分类 | 参数号<br>高位 | 参数号<br>低位 | 默认值 | 参数范围        | 注释                                                                                    |
|----------|-----------|-----------|-----|-------------|---------------------------------------------------------------------------------------|
|          |           | 4         | 90  | 0 ~1024     | 踏板剪线位置设定,如图 2-1 所示。<br>(设定值不得高于参数【35】)                                                |
|          |           | 5         | 300 | 0 ~1024     | 踏板抬压脚位置,如图 2-1 所示。<br>(设定值介于参数【34】和【36】之间)                                            |
|          |           | 6         | 419 | 0 ~1024     | 踏板回中位置,如图 2-1 所示。<br>(设定值介于参数【35】和【37】之间)                                             |
|          |           | 7         | 510 | 0 ~1024     | 踏板前踩运行位置,如图 2-1 所示。<br>(设定值介于参数【36】和【38】之间)                                           |
|          |           | 8         | 578 | 0 ~1024     | 踏板低速运行位置(上限),如图 2-1 所示。<br>(设定值介于参数【37】和【39】之间)                                       |
|          |           | 9         | 962 | 0 ~1024     | 踏板模拟量最大值,如图 2-1 所示。<br>(设定值不得低于参数【38】)                                                |
|          |           | Α         | 100 | 0 ~800      | 踏板抬压脚确认时间                                                                             |
|          |           | 0         | 1   | 0/1         | 上电自动找上针位:<br>0:不找; 1:找                                                                |
| 习惯<br>设定 | 4         | 1         | 1   | 0/1         | 自动加固功能选择:<br>(无自动加固功能的机头,最好禁止)<br>0:禁止固缝;1:允许固缝。                                      |
|          |           | 2 0 0/1   |     | 0/1         | 手按回缝时功能模式选择<br>0: Juki 模式。在缝纫中途或中途停止时均有动作。<br>1: Brother 模式。仅在缝纫中途有动作。                |
|          |           | 3         | 0   | 0/1/2/<br>3 | 特殊运行模式:<br>0:操作工选择<br>1:简易缝模式<br>2:测电机初始角(不需要取下皮带)<br>3:计算传动比模式(需要有停针传感器,且不能取下<br>皮带) |
|          |           | 4         | 0   | 0—31        | 电机低速加力功能开关:<br>0:正常功能<br>1-31:低速加力过厚能力档位                                              |

第9页共16页

| 参数  | 参数号 | 参数号  | 9431/古 | <b>会</b> 物范围 | 计权                         |  |
|-----|-----|------|--------|--------------|----------------------------|--|
| 分类  | 高位  | 低位   | 款以但    | * 多数池田       | /工作                        |  |
|     |     |      |        |              | 停针模式:                      |  |
|     |     | 5    | 1      | 0 / 1        | 0: 匀速滑车模式 (皮带传动方式下,停车精度不高) |  |
|     |     |      |        |              | 1: 回拉模式 (PMX 模式)           |  |
|     |     | 6    | 100    | 0 ~800       | 按钮补半针命令时间                  |  |
|     |     | 7    | 150    | 0 ~800       | 按钮补一针命令时间                  |  |
|     |     | 2    | 0      | 0/1/2        | 参数传输方式:                    |  |
|     |     |      |        |              | 0:无动作;                     |  |
|     |     |      |        |              | 1: 下传参数(自操作面板向控制器传参数);     |  |
|     |     |      |        |              | 2: 上传参数(自控制器向操作面板传参数)。     |  |
| 操作类 | 6   |      |        |              | 恢复出厂参数(仅恢复操作员、机修、厂商等参数)    |  |
|     |     |      | 0      | 1, 2, XXXX   | 皮带平车默认恢复出厂参数 1000          |  |
|     |     |      |        |              | 直驱平车默认恢复出厂参数 2000          |  |
|     |     | 3    | 0      | 1, 2         | 保存当前参数为 User 自定义机修参数(可恢复)  |  |
|     |     | 注:以上 |        | F类参数不保存      | ۔<br>چ                     |  |

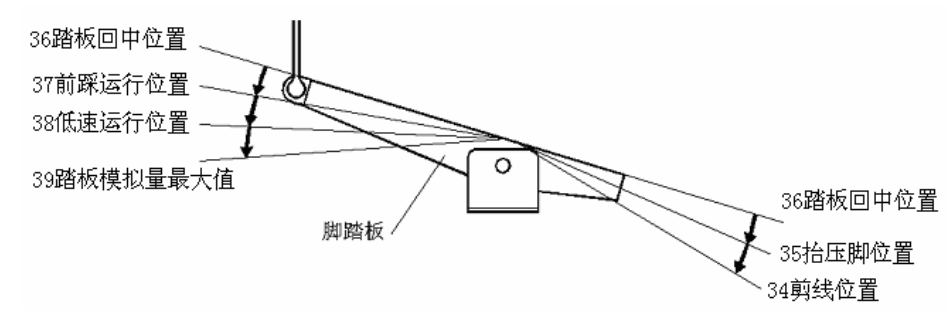

图 2-1 踏板动作参数各位置示意图

#### 2.3 系统员操作模式

在系统员操作模式中,可以根据使用需要,调整各种电磁铁的控制参数设置,使得 伺服系统能正常运转,参数设定如下:

**第一步**: 在操作员模式下, 先按下 ₽ 键不放, 再按 健, 液晶会显示 PD - 0000, 要求键入系统员设置的密码。

**第二步:**使用后四个+键和-键输入密码,然后按下<br/>
<br/>
建输入密码,然后按下<br/>
<br/>
建<br/>
键。如果密码正确,即进<br/>
第 10 页 共 16 页

入系统员模式,否则退回到操作员模式。

**第三步**:使用第一个和第二个 + 键和 - 键来改变系统员参数索引,系统员参数详见表 3。

第四步:使用后四个 + 键和 - 键更改参数值。

**第五步**:在系统员模式中,按下<mark>2</mark>键,操作面板即退回到操作员模式。

表 3: 系统员模式参数表

|          | 参数号 | 参数号 | 默认值 | 参数范围          | 注释                                                                                                    |
|----------|-----|-----|-----|---------------|----------------------------------------------------------------------------------------------------|
|          | 高位  | 低位  |     |               |                                                                                                    |
| 剪线<br>模式 | 0   | 2   | 1   | 0/1/2/3       | <ul> <li>剪线时序选择:</li> <li>2:按系统员参数【03】设定的角度进行剪线,</li> <li>直至上停针后延时系统员参数【06】设定的</li> <li>时间为止。</li> <li>1:按系统员参数【03】设定的角度进行剪线,</li> <li>直至系统员参数【04】设定角度为止。</li> <li>2:按系统员参数【03】设定的角度进行剪线,</li> <li>延时系统员参数【06】设定的为止。</li> <li>3:下针位信号后延迟系统员参数【05】设定</li> <li>的时间进行剪线,延时系统员参数【06】设</li> <li>定的时间为止。</li> </ul> |
|          |     | 3   | 10  | 5 -359        | 剪线开始角度(相对于下针位角度)                                                                                                    |
|          |     | 4   | 120 | 10 -359       | 剪线结束角度(相对于下针位角度,需大于<br>系统员参数【03】)                                                                                                    |
|          |     | 5   | 10  | 1 -999        | 剪线开始延时 T1 (ms)                                                                                                    |
|          |     | 6   | 60  | 1 -999        | 剪线结束延时 T2 (ms)                                                                                                    |
|          |     | 0   | 0   | 0/1/2/3/<br>4 | 松线电磁铁时序选择:<br>0:按系统员参数【11】设定的角度后进行松<br>4:动作 克克 与500 克花识系统号金数【11】                                                                                                    |

第 11 页 共 16 再设定的时间为止。

1: 按系统员参数【11】设定的角度后进行松

|    | 参数号 | 参数号      | 默认值 | 参数范围     | 注释                     |
|----|-----|----------|-----|----------|------------------------|
|    | 高位  | 低位       |     |          |                        |
|    |     |          |     |          | 线动作,直至系统员参数【12】设定的角度为  |
|    |     |          |     |          | 止。                     |
|    |     |          |     |          | 2: 按系统员参数【11】设定的角度后进行松 |
|    |     |          |     |          | 线动作,延迟系统员参数【14】所设定的时间  |
|    |     |          |     |          | 为止。                    |
|    |     |          |     |          | 3:下针位信号后延迟系统员参数【13】设定  |
|    |     |          |     |          | 的时间进行松线动作,延迟系统员参数【14】  |
|    |     |          |     |          | 所设定的时间为止。              |
|    |     |          |     |          | 4:上针位信号后延迟系统员参数【13】设定  |
| 松线 |     |          |     |          | 的时间进行松线动作,延迟系统员参数【14】  |
| 扫线 |     |          |     |          | 所设定的时间为止。              |
| 夹线 | 1   | 1        | 25  | 5 -359   | 松线电磁铁启动角度(相对于下针位角度)    |
| 模式 |     |          | 250 | 10 250   | 松线电磁铁结束角度(相对于下针位角度,    |
|    |     | 2        | 550 | 10-559   | 需大于系统员参数【11】)          |
|    |     | 3        | 1   | 1 - 999  | 松线电磁铁启动延迟时间 T1 (ms)    |
|    |     | 4        | 10  | 1 - 999  | 松线电磁铁上针位后延迟时间 T2 (ms)  |
|    |     | 5        | 1   | 0/1      | 扫线功能选择:0:关闭,1:打开。      |
|    |     | 6        | 10  | 1 - 999  | 拨线 / 扫线延迟时间 ms         |
|    |     | 7        | 70  | 1 - 9999 | 拨线 / 扫线持续时间 ms         |
|    |     | 8        | 50  | 1 - 999  | 拨线 / 扫线复原时间 ms         |
|    |     | 9        | 0   | 0/1      | 钳线功能选择:0:关闭,1:打开。      |
|    |     | 10       | 70  | 0 - 359  | 钳线开始角度                 |
|    |     | 11       | 140 | 0 - 359  | 钳线结束角度                 |
|    |     | 1        |     | 0 / 1    | 自动测试模式选择:              |
|    |     | I        | U   | U / I    | 0: 定针数,1: 定时间。         |
| 停止 | , . | <u> </u> | 200 | 0 1000   | 安全开关报警确认时间 ms(不区分直驱翻台  |
| 模式 | 3   | Z        | 300 | 0 ~1000  | 开关和绷缝剪刀保护开关,统一处理方式)    |
|    |     | 3        | 50  | 0~1000   | 安全开关恢复确认时间 ms          |
|    |     | 4        | 0   | 0/1      | 电机转向:1:反转,0:正转。        |

第 12 页 共 16 页

|    | 参数号<br>高位 | 参数号<br>低位 | 默认值  | 参数范围     | 注释                  |
|----|-----------|-----------|------|----------|---------------------|
|    |           |           |      |          | 电机/机头传动比: 单位 0.001  |
|    |           | 0         | 1000 | 0 - 9999 | (如果自动计算过传动比,控制器内的该参 |
| 机头 |           |           |      |          | 数可能与操作面板上的参数不同)     |
| 相关 | 4         | n         | 0    | 0 250    | 上停针位调整角度            |
| 参数 |           | Z         | U    | 0 - 359  | (相对于上针位传感器的位置偏移)    |
|    |           | 3         | 175  | 0 - 359  | 下针位机械角度             |
|    |           | 4         | 200  | 0 - 800  | 放压脚延迟时间 (ms)        |

2.4 监控模式

在操作面板空闲状态时,先按住 ? 键,再按 键,即可进入监控模式。用第一个

和第二个 + 键和 - 键可以切换需要观看的监控参数。

监控参数的具体内容如下表的表 4 所示,如果在规定时间内没有按键操作,操作面 板会自动退回到空闲状态。

|    | 参数号 | 参数号   | 参数单位   | 注释          |
|----|-----|-------|--------|-------------|
|    | 高位  | 低位    |        |             |
|    | 1   | 0     | 次      | 针数计数        |
|    |     | 1     | 次      | 剪线计数        |
|    |     | 0     | V      | 母线电压        |
|    | 2   | 1     | RPM    | 机头速度        |
|    |     | 2     | 0.01A  | 相电流         |
| 监控 |     | 3     | degree | 初始角度        |
| 状态 |     | 4     | degree | 机械角度        |
|    |     | 5     |        | 踏板电压采样值     |
|    |     | 6     | 0.001  | 传动比         |
|    |     | 7     | 小时     | 电机累计运行时间    |
|    |     | 8     |        | 机头交互速度信号采样值 |
|    | 3   | 0 - 7 |        | 8个历史故障代码    |

表 4: 监控模式参数表

第 13 页 共 16 页

#### 2.5 错误报警模式

当系统检测出错误时候,操作面板会自动跳转到错误报警模式,液晶显示 E.c.c.-.O.O.。在错误报警模式内,操作面板仍可以跳转去做技术员参数、系统员参 数和其他操作面板参数的修改,并且监控模式仍有效,退出这些模式后,操作不返回空 闲状态,还是跳转回错误报警模式,系统在修正错误后,需要断电再上电才可以正常运 行工作,常用的错误代码及处置方法可参考控制器用户手册。

#### 2.6 安全开关报警模式

(AH58 统一处理安全开关输入,不区分翻台开关、剪刀保护开关)

#### 3. 控制系统安装后操作:

1、控制系统安装后,使用前应当做一次"自动计算传动比"操作(由于加工精度的 原因,不同厂家的机头手轮有效半径各不相同,即使是直驱系统也不一定是 1:1 的传动 比)。进入技术员【43】参数,设置该参数值为 3。轻点踏板启动,系统以中速旋转大约 10 圈后停止,计算出的结果直接保存在机内。然后将【43】参数恢复为 0。

如果能确认传动比的值,可以直接设定系统员【40】参数。控制器内保存的实际传动比可以通过监控参数【26】得到。

2、AH58 版本及以上控制系统的下停针,不再依靠下停针信号确定。而是由系统员 【43】参数确定,该参数确定下针位相对于上针位的机械角度。当前的机械角度可以通 过监控【24】参数显示给用户,上针位的机械角度为 0。

(上电后,控制系统需要至少一次运行经过上针位校正机械角度,如:找上针位。 传动比的值会影响机械角度的计算,建议先确定正确的传动比后,再调整下针位位置)。

3、AH58版本及以上控制系统带有5个电磁铁驱动输出,并采用了全新的软件设计。 其中第2、3号输出有斩波调节电流能力(默认为倒缝、抬压脚电磁铁的驱动),其它输出 不能斩波。使用前请确认系统员【6x】参数中设定的各个驱动输出的功能设定与电磁铁 接口的连接是否一致;还需确认系统员【7x】、【8x】参数,否则可能出现电磁铁出力不 足。(默认参数按照大多数厂家的电磁铁连接定义设定)

#### 4. 控制系统恢复出厂参数设置:

4.1 恢复电控厂家出厂参数

第 14 页 共 16 页

第一步:在操作员模式下,先按下<mark>₽</mark>键不放,再按■键,液晶会显示 PD-0000, 要求键入系统员设置的密码。

第二步:使用后四个 • 键和 • 键输入密码,然后按下 <sup>2</sup>键。如果密码正确,即进入系统员模式,否则退回到操作员模式。

第三步:使用第一个和第二个 + 键和 = 键来改变系统员参数索引至【62】,再按 P 键进入参数值设置,使用后四个 + 键和 = 键更改成电控厂家提供的出厂参数恢复值, 一般为四位。

第四步:确认参数输入无误后,按住<mark>?</mark>键不动,直至操作面板红灯常亮或翁鸣器长

响一声之后,松开 ? 键,操作面板和整个系统即恢复到出厂设置状态。

#### 4.2 恢复用户自定义出厂参数

使用操作面板参数【63】可将当前用户设置的个性化参数作为自定义参数,操作方法如下:

第一步:在操作员模式下,先按下<mark></mark>建不放,再按**⊥**键,液晶会显示 PD-0000,要求键入系统员设置的密码。

第二步:使用后四个 · 键和 · 键输入密码,然后按下 · 键。如果密码正确,即 进入系统员模式,否则退回到操作员模式。

第三步:使用第一个和第二个 + 键和 = 键来改变系统员参数索引至 【63】,再按 P

键进入参数值设置,使用最后一组 +键和 =键将数值改为1或2。

<u>注: 设置为1则后续恢复用户自定义出厂参数的时候使用的就是1. 设置为2则后续恢复</u> 用户自定义出厂参数的时候使用的就是2。

第四步:按住**2**键 5 秒钟左右以后,操作面板和整个系统即可将当前参数设置定义 为用户自定义恢复出厂参数。

#### 第 15 页 共 16 页

当系统因参数设置导致控制系统出错时,用户可以使用自定义的恢复出厂参数调整 过来,操作方法同"4.1 恢复电控厂家出厂参数"说明一样,将系统员参数【62】更改

为1或2,长按 2 键 5 秒钟以后,系统会恢复至用户自定义的参数设置。

#### 注意事项:

- 上电后操作面板仅下传操作员模式的参数,不会主动下传技术员与系统员的参数。 如果确定要下传一次全套参数,可以通过技术员参数【61】主动下传操作面板中的 全部当前活动参数。
- 2、如果要恢复操作面板中保存的其他参数,需通过技术员参数【62】激活为当前活动 参数,并主动下传。
- 3、 单个参数修改完后,操作面板确认该参数修改后的值与修改前不同时,才下传该参数。
- 4、恢复出厂参数之后,系统最好重新上电复位一次。

386P00450 2011-7-21 C版

第 16 页 共 16 页